## RunTime について

注意:

ご自身のPCのOfficeが32bitか64bitか確認してください。

従来の Office は特に指定しない限り 32bit 版がインストールされていましたが、 昨今の Office は 64bit が標準でインストールされています。

32bit版OfficeのAccessRuntimeは32bitバージョンが必要です。 64bit版OfficeのAccessRuntimeは64bitバージョンが必要です。 AccessRuntimeはMicrosoftより無料で配布されています。

自身の Office の bit の確認は(バージョンによって違いますが)

WordやExcelから、

「ファイル」→「アカウント」→「**\*\*\***のバージョン情報」 で表示されるバージョン部に「**\*\*\***ビット」と表示されます。

Windows が 64bit でも導入されている Office が 32bit の場合は 32bit 版の Runtime をインストー *い*してください。もちろん、導入されている Office が 64bit の場合は 64bit 版の Runtime です。 ちなみに、インストールファイルに X86 という表記があるものが 32bit 版です。

複数の AccessRuntime がある場合は1つに絞ってください。

Runtime が複数存在すると思わぬ不具合があるかもしれません。

<u>Office、Runtime は導入直後に不具合があるので Update</u> をしてください。 現在報告されている初期不具合:

Runtime2016→用紙が表示されない。

以上はインターネットに繋げて windows アップデートで不具合は解消されています。 Office 等は「推奨設定」で更新許可にチェックをしておいてください。 ●本ソフトは Microsoft「Access Runtime2016 以降を推奨」上の動作(Windows7/SP1 以降)のみ可能ですので、必ずパソコンに「Access Runtime2016 以降」をインストールして下さい。 ただし、製品版 Access をお持ちの方は必須ではありません。 今後の事を考えた場合、最新の Runtime365 がお勧めです。

- 1. 検索サイトにて「access2016 runtime」で Microsoft のページを検索する。 (Access の製品版を所持している場合は 必要ありません。項目「3」に進んでください。)
- 指示に従って「Access2016 Runtime」をインストールする。
   2-1) <u>https://www.microsoft.com/ja-jp/download/details.aspx?id=50040</u>

Microsoft Access 2016 Runtime

| 口大西 | - | ガウンロード |
|-----|---|--------|

Microsoft Access 2016 Runtime を使用すると、コンピュータに Access 2016 を完全インストールしていないユーザーに対しても、Access 2016 アプリケーションを配布することができます。

例では 32bit 用を選択します。 accessruntime\_4288-1001\_x86\_ja-jp.exe

ダウンロードするプログラムを選んでください。

| L  |   |   |  |
|----|---|---|--|
| ۰. |   |   |  |
| ۰. |   |   |  |
|    | - | • |  |
|    |   |   |  |

| - ファイル名                               | サイズ      |                                          |
|---------------------------------------|----------|------------------------------------------|
| accessruntime_4288-1001_x64_ja-jp.exe | 384.2 MB | ダウンロードの概要:<br>KBMBGB                     |
| accessruntime_4288-1001_x86_ja-jp.exe | 304.9 MB | 1. accessruntime_4288-1001_x86_ja-jp.exe |
|                                       |          |                                          |
|                                       |          |                                          |
|                                       |          |                                          |
|                                       |          | Dil 97 A: 304.9 HD                       |
|                                       |          | <b>次</b> へ                               |

## 2-2) Runtime2016 はそのままでは「用紙が表示されない」という不具合があります。 そこで、windows の更新機能で誤りを修正(パッチを当てる)します。

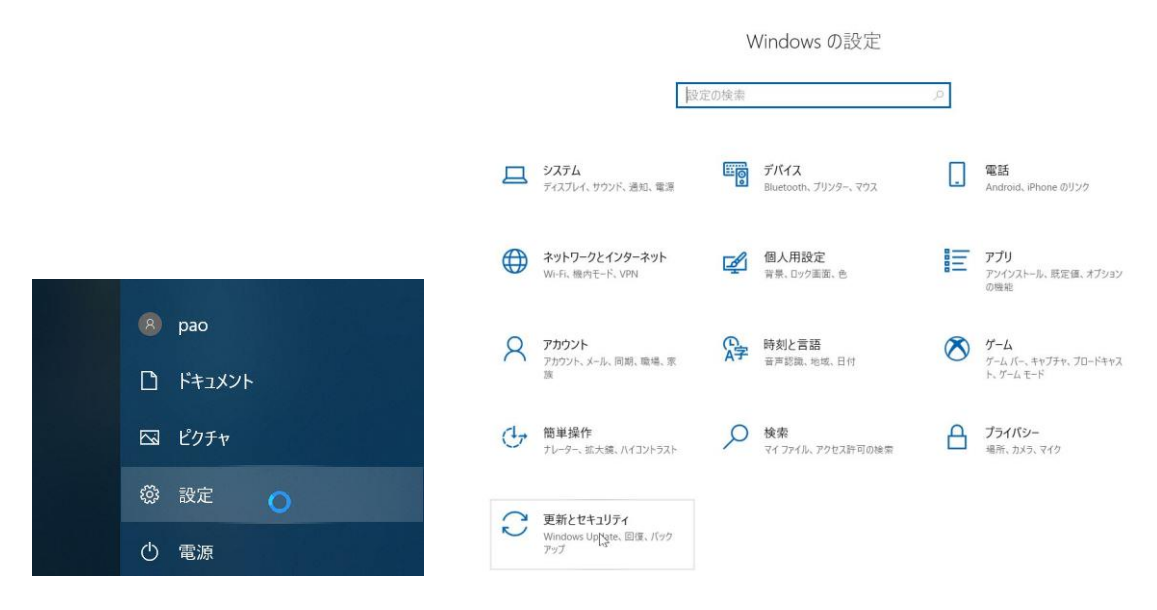

## 2-3) 設定メニュー → 更新とセキュリティ

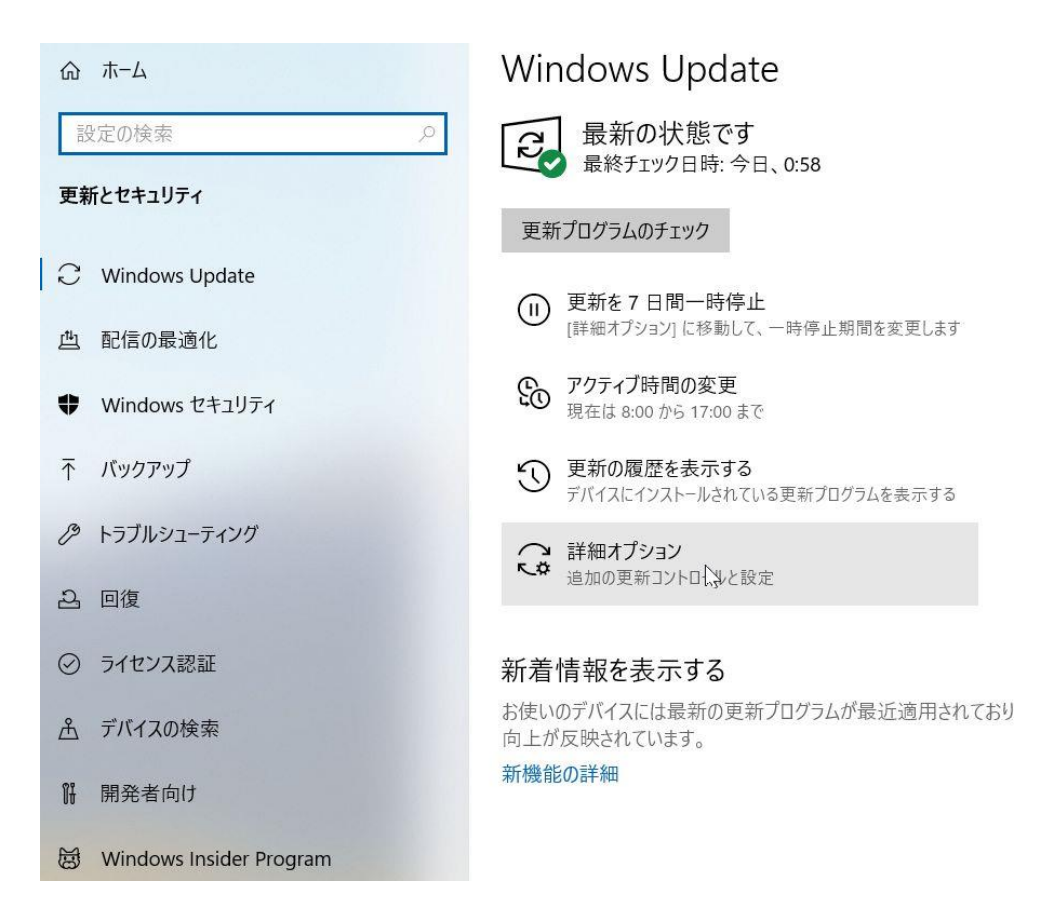

更新プログラムのオプション

Windows の更新時に他の Microsoft 製品の更新プログラムを受け取る

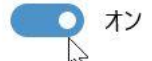

従量制課金接続を使って更新プログラムをダウンロードする (追加料金がかかる場合があります)

71

更新プログラムをインストールするために再起動が必要な場合は、できるだけすぐにこのデバイスを再起動して バイスがコンセントに接続されていて電源が入っている必要があります。

71

更新プログラムの通知

更新を完了するために PC の再起動が必要な場合は、通知を表示します

77

2-4) 詳細オプション → windows の更新に他の Microsoft 製品の更新プログラムを受け 取る → オン

2-5) 以上で windows を最新にすると自動的に Runtime の更新も行われます。

3. 本バージョンの療養費支給申請システムを初めて起動させた場合のみ、Access2007 以降の セキュリティー確認画面の表示を抑える手続きを行う。 これは、Windows に製品版 Access が入っている場合と Runtime が入っている場合で動作が 違いますので以降の項目で確認してください。

通常(Runtime2016)は「4-2)」に進んで下さい。

- 4. 本バージョンの療養費支給申請システムを動作させます。
  - 4-1) 製品版 Access2007 以降がインストールされているパソコンの場合。

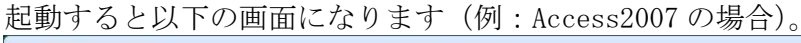

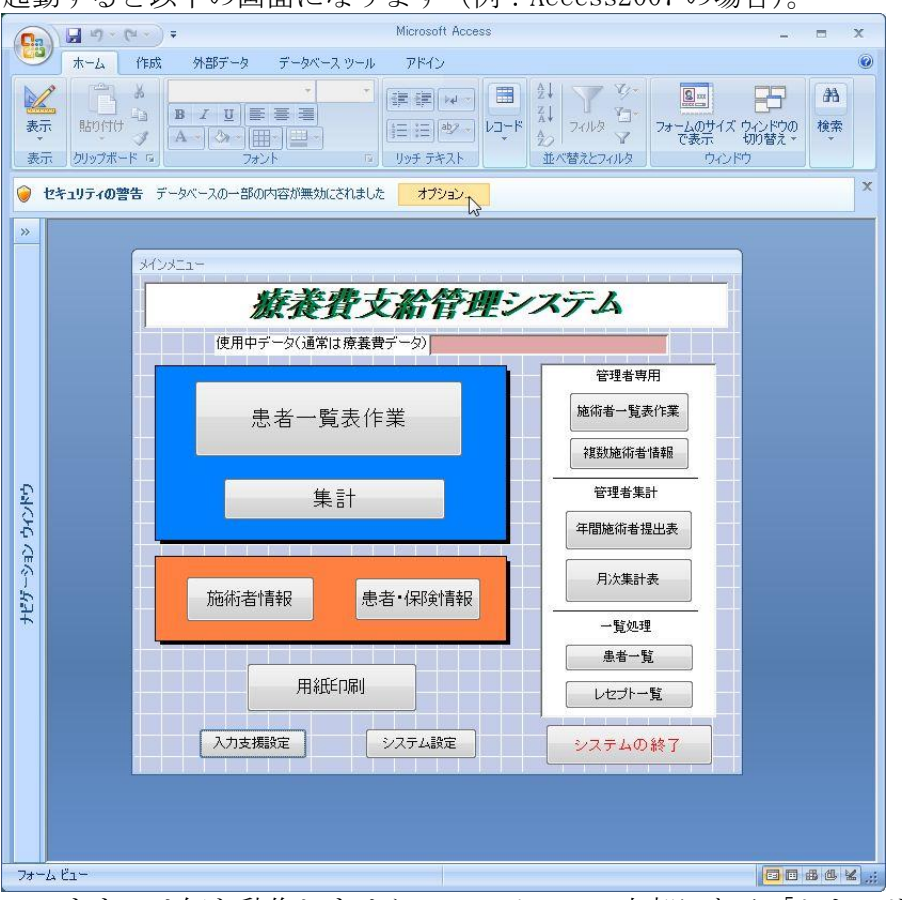

このままでは何も動作しませんので、メニュー上部にある「セキュリティーの警告」と 表示されている部分の「オプション」をクリックします。

| Microsoft Office セキュリティ オプション                                                                                    |
|----------------------------------------------------------------------------------------------------|
|                                                                                                    |
| VBA マクロ<br>このデータベースには問題を起こす可能性のあるコンテンツが含まれており、そのコンテンツは<br>無効にされました。                                              |
| このデータベースのコンテンツが信頼できるものであり、このセッションのみで有効にする場合<br>は、にのコンテンツを有効にする」をクリックしてください。                                      |
| 警告: このコンテンツの発行元が信頼できるかどうかを確認することはできません。 このコンテ<br>ンツが重要な機能を備えており、発行元が信頼できる場合を除き、このコンテンツは無効の<br>ままにしてください。<br>詳細情報 |
| <ul> <li>○ 不明ねコンテンツから(保護する(推奨)(P)</li> <li>③ このコンテンツを有効にする(E)</li> </ul>                                         |
| セキュリティセンターを開く のド キャンセル                                                                                           |

上画面 (2007 の場合) が表示されたら、「このコンテンツを有効にする」を選択し「OK」。

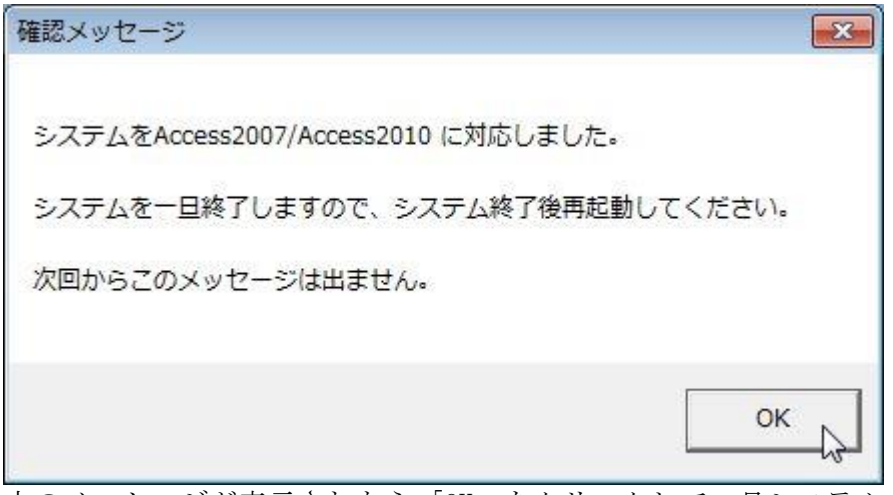

上のメッセージが表示されたら「OK」をクリックして一旦システムを終了させます。

次に本システムを起動すれば一連の作業は出現しません。

4-2) AccessRuntime2016 以降がインストールされているパソコンの場合。

| 起動すると以下の画面が表示されます。                                                                             |
|------------------------------------------------------------------------------------------------|
| Microsoft Access のセキュリティに関する通知 🔗 🗙                                                             |
| セキュリティに影響を及ぼす可能性のある問題点が検知されました。                                                                |
| 警告:このコンテンツの発行元が信頼できるかどうかを確認することはできません。このコンテンツが重要な機能を備えており、発行元が信頼できる場合を除き、このコンテンツは無効のままにしてください。 |
| ファイルのパス: C:¥ASS20¥診療費申請2.mdb                                                                   |
| このファイルには、お使いのコンピューターに損害を与える危険なコンテンツが含まれている可能性があります。このファイルを開きますか、それとも操作を取り消しますか?                |
| 詳細情報                                                                                           |
| 「「「「「「」」 キャンセル                                                                                 |

「開く」を選択します。

| 確認メッセージ                             | X |
|-------------------------------------|---|
|                                     |   |
| システムをAccess2007/Access2010 に対応しました。 |   |
| システムを一旦終了しますので、システム終了後再起動してください。    |   |
| 次回からこのメッセージは出ません。                   |   |
|                                     |   |
| ОК                                  |   |

上のメッセージが表示されたら「OK」をクリックして一旦システムを終了させます。

次に本システムを起動すれば一連の作業は出現しません。